操作ガイド(初めてアカウント発行する方はこちらから)

◆東京都私学財団ホームページの申請受付よりログインページに遷移します

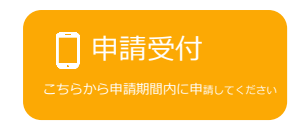

## ・ログインページ

「東京都私学財団 東京都私立中学校等授業料軽減助成金 メールアドレスとパスワードを入力し、ログインしてくださ **L**\\_ メールアドレスは、大文字・小文字まで区別して一致確認します **σ**τ. いて、 エラーとなった場合は、メールアドレスの大文字・小文字の 入力が誤っていないかご確認ください。 メールアドレス (必須) 既にアカウントをお持ちの方は、メールアドレス・ 例:yamada.tarou@email.com パスワードを入力し[ログインする]を押してくださ い。 パスワード (必須) ※高校の授業料軽減助成金や就学支援金  $\odot$ Α 例:JpkS98Dh-(e-Shien) とは別です。 ログインしたままにする ログインする パスワードを忘れた方はこちら 初めての方はこちら 新規でアカウント作成する方は、[新規登 新規登録 録]を押してください。

・アカウント登録画面

| ∮東京都私学財団                                                                                                    |                                                                                                    |
|----------------------------------------------------------------------------------------------------|----------------------------------------------------------------------------------------------------|
| 東京都私立中学校等授業料軽減助成金                                                                                                    |                                                                                                    |
| メールアドレス (必須) <ul> <li>パスワード (必須)</li> <li>ア・ノード (必須)</li> <li>ア・日動生成</li> <li>新しいパスワード確認 (必須)</li> <li>ア・日動生成</li> <li>新しいパスワード確認 (必須)</li> <li>ア・コットン・ディー・・・・・・・・・・・・・・・・・・・・・・・・・・・・・・・・・・・</li></ul> | <ul> <li>新規アカウント登録は、左記を入力して[登録する]を押してください。</li> <li>チールアドレスの入力</li> <li>登録するメールアドレスを入力してください。</li> <li>パスワードの入力</li> <li>※以下のルールに従ってパスワードを設定してください。</li> <li>8 文字以上</li> <li>英大文字、英小文字、数字、記号の4<br/>種類を最低1文字ずつ含む必要があります</li> <li>パスワード入力の確認<br/>②と同じものを入れてください。</li> </ul> |
| <b>ジ</b> 東京都私学財団                                                                                                    |                                                                                                    |
| 東京都私立中学校等授業料軽減助成金                                                                                                    |                                                                                                    |
| <ul> <li>メールアドレスの確認のため、確認コードをそのメールアドレスに送りました。メッセージからコピーして、下記のフィールドに貼り付けて「確認する」ボタンをクリックください。</li> <li>確認コード</li> <li>年ャンセル 確認する</li> </ul>                                                               | 入力したメールアドレス宛に確認コードが記載<br>されたメールが送信されます。メールを確認し、<br>入力欄に確認コードを入力してください。確認<br>コードを入力しましたら、[確認する]を押してく<br>ださい。                                                                                                    |
| 5分経過後メールが届かない場合は再送信してく<br>ださい。<br>確認メールを再送する                                                                                                    | ※5 分経過してもメールが届かない場合は、<br>[確認メールを再送する]を押すと、確認コード<br>が再発行できます。                                                                                                    |

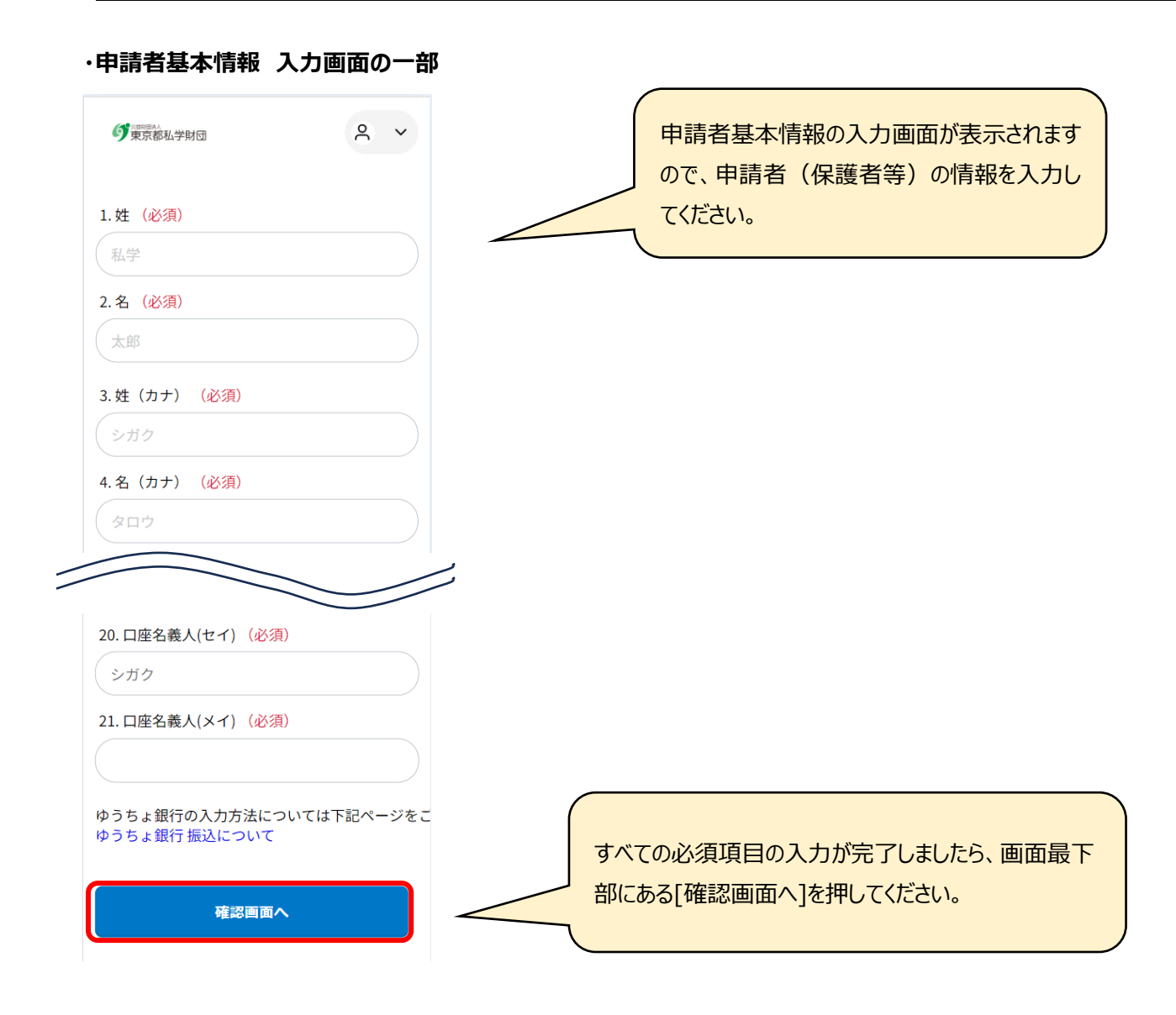

## ・申請者基本情報 確認画面の一部

| 20. 口座名義人(セイ) (必須)<br>シガク |                         |
|---------------------------|-------------------------|
| 21. 口座名義人(メイ) (必須)        |                         |
| タロウ                       |                         |
| ゆうちょ銀行振込について              |                         |
| 「情報編集へ                    | 入力内容を確認し、問題がない場合は[登録を完了 |
| 登録を完了する                   | する」を押して完了してにさい。         |
|                           |                         |

## ・マイページ Top

| <b>ず</b> 東京都私学財団                                                                                                    | ٩ ٢                                                |                                                                                       |
|----------------------------------------------------------------------------------------------------|----------------------------------------------------|---------------------------------------------------------------------------------------|
| 東京都私立中学校等授業料轄<br>マイページTop                                                                                                    | 怪減助成金                                              |                                                                                       |
| 【申請受付期間】令和6年9月2<br>令和6年10月15日23:59<br>※受付期間外の申請はできま<br>期間内に送信まで完了させてくい。<br>※9月8日(日)午前1時〜午前<br>計画メンテナンスのためご利用<br>けません。<br>新規申請<br>今年度申請内容の確認・修 | 2日9:30~<br>ません。<br>くださ<br>可時は、<br>用いただ<br><b>正</b> | 助成金申請は、マイページ画面の[新規申請]<br>ボタンから開始します。<br>申請内容は、マイページ画面の[今年度申請<br>内容の確認・修正]ボタンから確認できます。 |